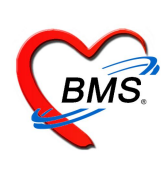

## คู่มือการลงทะเบียนและการ Download โปรแกรม

#### ผ่านทางระบบ BMS Customer Support

การ download โปรแกรม ตั้งแต่ version 3.55.8.15 ที่จำเป็นจะต้องมีการแสดงตัวตนหรือการ ลงทะเบียนของโรงพยาบาลเพื่อใช้สำหรับ download โปรแกรมใน version ใหม่ ถัดไปการลงทะเบียนเป็น การให้ลูกค้าได้ลงทะเบียนเพื่อแสดงถึงการใช้งานผลิตภัณฑ์ของบริษัท นอกจากลูกค้าที่ลงทะเบียนจะ สามารถ download โปรแกรมได้แล้วนั้น ยังสามารถแจ้งปัญหาการใช้งานผ่านทางระบบและสามารถเข้า ไปดูผลการทดสอบโปรแกรมได้อีกด้วย

# เนื้อหาในคู่มือเล่มนี้ประกอบด้วย

 1.การเข้าสู่ระบบ BMS Customer Support
 2.วิธีการลงทะเบียนผู้ใช้งานผลิตภัณฑ์ BMS และวิธีการแก้ไขข้อมูลหน้าจอลงทะเบียนผู้ใช้งาน ผลิตภัณฑ์ BMS
 3.การ Login และ การ Download โปรแกรม
 4.แจ้งปัญหาการใช้งาน
 5.ระบบการ QC โปรแกรม
 6.วิธีการนำ Activation Key ไป Activation โปรแกรมเมื่อนำโปรแกรมไปใช้งาน

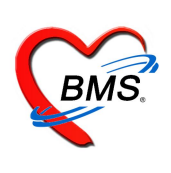

1. การเข้าสู่ระบบ BMS Customer Support มี 2 วิธี คือ

**วิธีที่ 1** : เข้าผ่านทาง <u>http://cloud1.hosxp.net</u> จะปรากฏหน้าจอดังภาพด้านล่าง

| ← → C C cloud1.hos | xp.net/\$                                     | ☆ ĸ 🍵 🗉 🔙 🗉   |
|--------------------|-----------------------------------------------|---------------|
| 🖪 ลงทะเบียน        | BMS Customer Support                          | O ลืมรหัสผ่าน |
|                    | CUSTORER<br>SUBPORT<br>CHANNEL<br>CO<br>LOGIN |               |
| User Name          |                                               | -             |
| Password           |                                               |               |
|                    | Login                                         |               |
|                    | Terminate                                     |               |
|                    |                                               |               |

วิธีที่ 2 : เข้าผ่านทางหน้าจอ login ของโปรแกรม HOSxP ที่ปุ่ม BMS-CRM

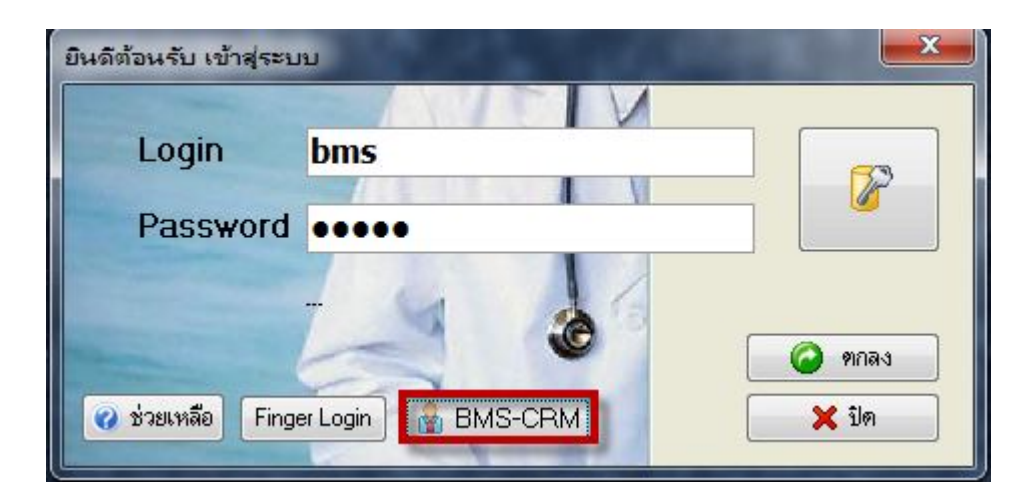

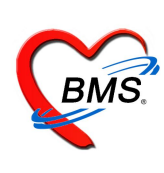

จะปรากฏหน้าจอดังภาพด้านล่างเหมือนกับวิธีที่ 1

| ← → C 🗋 cloud1.he | psxp.net/S                                     | ☆ 🕺 🍯 🗷 🚟 🗉    |
|-------------------|------------------------------------------------|----------------|
| 🖪 ลงทะเบียน       | BMS Customer Support                           | ปิ ฉีมรหัสผ่าน |
|                   | CUSTOMER<br>SUPPORT<br>CHANNEL<br>COR<br>LOGIN |                |
| User Name         |                                                |                |
| Password          |                                                |                |
|                   | Login                                          |                |
|                   | Terminate                                      |                |
|                   |                                                |                |

### 2. วิธีการลงทะเบียนผู้ใช้งานผลิตภัณฑ์ BMS มีดังนี้

2.1 เข้าระบบ BMS Customer Support ดังวิธีการข้างต้นที่อธิบายไว้ดังข้อที่ 1.

## 2.2 คลิ๊กที่ปุ่มลงทะเบียน

| ← → C C cloud1.hosxp.net/\$                                                                                     | ☆ K 🍯 🗉 📓 🗉   |
|----------------------------------------------------------------------------------------------------|---------------|
| BMS Customer Support                                                                                            | O ลืมรหัสผ่าน |
| CUSTOMER         คลิกปุ่มนี้เพื่อ           คลิกปุ่มนี้เพื่อ         กทยเปียน           ๑งทะเบียน         มองคม |               |
| User Name                                                                                                    |               |
| Password                                                                                                    |               |
| Login                                                                                                    |               |
| Terminate                                                                                                    |               |

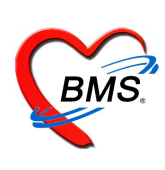

2.3 ลงทะเบียนผู้ใช้งานผลิตภัณฑ์ กรุณาลงข้อมูลให้ครบทุกช่อง ดังคำอธิบายด้านล่างนี้

| กลับ                                 |                                                    |                   |        | ลงทะเบีย      | เนผู้ใช้งานผลิด              | ภัณฑ์ BMS |   |
|--------------------------------------|----------------------------------------------------|-------------------|--------|---------------|------------------------------|-----------|---|
| รหัส Login                           | test                                               |                   |        | รหัสผ่าน      | ••••                         |           |   |
| คำนำหน้า                             | นาง                                                | ชื่อ              | ทดสอบ  |               | นามสกุล                      | บีเอ็มเอส |   |
| ว <b>ันเกิด</b><br>(พ.ศ. dd/mm/yyyy) | 29/01/2526                                         |                   | E-mail | callcenter@bm | is-hosxp.com                 |           |   |
| เบอร์โทรศัพท์ (มือถือ)               | 1111111111                                         |                   |        | รหัสหน่วยให้บ | บริการ (สนย <mark>.</mark> ) | 00001     |   |
| ที่อยู่                              | 11 หมู่ 1111 ตำบลบางแก้ว อำเภอบางพลี จ.สมุทรปราการ |                   |        |               |                              |           |   |
|                                      |                                                    |                   |        |               |                              |           |   |
|                                      |                                                    |                   |        |               | รหัสไปรษณ์                   | เข        | F |
| ี่ตำแหน่งในหน่วยงาน                  | ฝ่ายลูกค้าสัมพันธ์                                 | _                 |        |               | ,                            |           |   |
|                                      | ลงทะเบียน                                          |                   |        |               |                              |           |   |
|                                      |                                                    |                   |        |               |                              |           |   |
|                                      | Active Package                                     | 8                 |        |               |                              |           |   |
|                                      |                                                    |                   |        |               |                              |           |   |
|                                      |                                                    |                   |        |               |                              |           |   |
|                                      | ประวัติการเข้าอบร                                  | <sub>ี</sub> มกับ | BMS    |               |                              |           |   |
|                                      |                                                    |                   |        |               |                              |           | * |

ช่อง "*รหัส Login*" และ "*รหัสผ่าน*" : สามารถใส่กี่ตัวอักษรก็ได้

ช่อง "คำนำหน้า" , "ชื่อ" , "นามสกุล" : ใส่ข้อมูลของผู้สมัคร

ช่อง "ช่*องวันเกิด*" : ใส่วันเกิดเป็นรูปแบบ dd/mm/yyyy โดยปีเกิดใหใส่เป็นปี พ.ศ

```
ช่อง "E-Mail" : ใส่ E-Mail ของผู้สมัคร
```

ช่อง "*เบอร์โทรศัพท์(มือถือ)*" : ใส่เป็นเบอร์โทรศัพท์มือถือ **โดยให้ใส่เป็นตัวเลข ไม่มี –(ขีด) ใด ๆ** ตัวอย่าง 0863401067 โดยเบอร์ดังกล่าวที่ใส่ไว้จะเป็นช่องสำคัญในการแจ้งเตือนต่างๆ เช่น แจ้งว่าได้ สมัครสมาชิกแล้ว , แจ้งว่ามีเวอร์ชั่นโปรแกรมออกใหม่ เป็นต้น

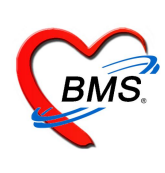

ช่อง "*รหัสหน่วยให้บริการ(สนย.)*" : ให้ใส่เป็นรหัสสถานพยาบาล 5 หลัก ให้ถูกต้องตรงตามสถานพยาบาล ของผู้ลงทะเบียนฯ ถ้าไม่ถูกต้องระบบจะไม่ยอมให้ Activet เมื่อมีการ Download โปรแกรมไปใช้จริง

ช่อง "*ที่อยู่"*, "*รหัสไปรษณีย์*" : ใส่ที่อยู่ที่เป็นที่อยู่ที่ทางบริษัทฯ สามารถจัดส่งเอกสารไปให้กับผู้ลงทะเบียนฯ ได้

ช่อง "*ตำแหน่งในหน่วยงาน*" : ใส่ตำแหน่งในหน่วยงานของผู้ลงทะเบียนฯ

 2.4 เมื่อกรอกข้อมูลผู้ใช้งานผลิตภัณฑ์เรียบร้อยแล้ว กดปุ่ม ลงทะเบียน ระบบจะส่งข้อความ(SMS) ไปยัง เบอร์โทรศัพท์ ที่ลงทะเบียนฯ ไว้เพื่อเป็นการยืนยันว่าสามารถเข้าใช้งานระบบ BMS Customer Support ได้แล้ว

| กลับ                                | ลงทะเบียนผู้ใช้งานผลิตภัณฑ์ BMS                   |         |           |                              |                                        |                        |
|-------------------------------------|---------------------------------------------------|---------|-----------|------------------------------|----------------------------------------|------------------------|
| รหัส Login                          | test                                              |         |           | รหัสผ่าน                     | ••••                                   |                        |
| คำนำหน้า                            | นาง                                               | ชื่อ ทด | ลอบ       |                              | นามสกุล                                | บีเอ็มเอส              |
| <b>วันเกิด</b><br>(พ.ศ. dd/mm/yyyy) | 29/01/2526                                        |         | E-mail    | callcenter@bms               | s-hosxp.com                            |                        |
| เบอร์โทรศัพท์ (มือถือ)              | 111111111                                         |         |           | รหัสหน่วยให้บ                | ุ่มริการ <mark>(</mark> สนย.)          | 00001                  |
| ที่อยู่                             | ี่ 11 หมู่ 1111 ตำบล:                             | บางแก้ว | อ่าเภอบาง | เพลี จ.สมุทรปราก             | การ                                    |                        |
|                                     |                                                   |         |           |                              | รหัสไปรษณี                             | ย์                     |
| ตำแหน่งในหน่วยงาน<br>[              | ฝ่ายลูกค้าสัมพันธ์<br>ลงทะเบียน<br>Active Package | 4       |           | เมื่อลงทะเบี<br>เรี<br>กดปุ่ | ่ยนผู้ใช้งาา<br>ยบร้อยแล้<br>ม ลงทะเบิ | นผลิตภัณฑ์<br>ว<br>เยน |
|                                     | ประวัติการเข้าอบรม                                | กับ BM  | IS        |                              |                                        |                        |

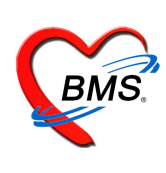

### วิธีการแก้ไขข้อมูลหน้าจอลงทะเบียนผู้ใช้งานผลิตภัณฑ์

1.ใส่ User Name และ Password ที่ได้สมัครไว้ในหน้าจอลงทะเบียนผู้ใช้งานผลิตภัณฑ์

กดปุ่ม Login เพื่อเข้าสู่ระบบ BMS Customer Support

| 🖪 ลงทะเบียน | BMS Customer Support                                                       | <ol> <li>ลึมรหัสผ่าน</li> </ol> |
|-------------|----------------------------------------------------------------------------|---------------------------------|
|             | CUSTOMER<br>SUBDOREL<br>CONSTANTION AND AND AND AND AND AND AND AND AND AN |                                 |
| User Name   | test                                                                       |                                 |
| Password    |                                                                            |                                 |
|             | Login                                                                      |                                 |
|             | Terminate                                                                  |                                 |
|             |                                                                            |                                 |

2.กดปุ่ม "Profile" เข้าแก้ไขข้อมูลการลงทะเบียนผู้ใช้งานผลิตภัณฑ์

| ▲ Profile                      | BMS Customer Support              | & Logout |
|--------------------------------|-----------------------------------|----------|
| ปุ่ม Profile<br>HOSxP Software | Software Customer Support Channel |          |
|                                | Software                          |          |
|                                | Support                           |          |
|                                | About                             |          |
|                                | Subscription Package              |          |
|                                |                                   |          |

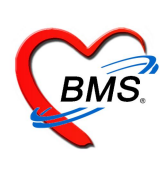

#### 3. การ Login และ การ Download โปรแกรม

3.1 ใส่ User Name และ Password ที่ได้สมัครไว้ในหน้าจอลงทะเบียนผู้งานผลิตภัณฑ์

กดปุ่ม Login เพื่อเข้าสู่ระบบ BMS Customer Support

| 🖪 ลงทะเบียน | BMS Customer Support                            | O ลืมรหัสผ่าน |
|-------------|-------------------------------------------------|---------------|
|             | CUSTORBE<br>SUBPORTE<br>CHANNEL<br>CON<br>LOGIN |               |
| User Name   | test                                            |               |
| Password    | ····                                            |               |
|             | Login                                           |               |
|             | Terminate                                       |               |
|             |                                                 |               |

#### 3.2 กดปุ่ม Software

| Profile | BMS Customer Support                                   | Logout |
|---------|--------------------------------------------------------|--------|
|         | HOSXP<br>HOSXP<br>Software<br>CUSTOMER SUPPORT CHANNEL |        |
|         | Software                                               |        |
|         | Support กดปุ่ม Software                                |        |
|         | About                                                  |        |
|         | Subscription Package                                   |        |

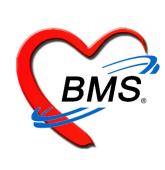

## 3.3 เลือกโปรแกรมที่ต้องการ Download

| ← → C □ cloud1.hosxp.net/\$                | C C cloud1.hosxp.net/\$ |                     |  |  |  |
|--------------------------------------------|-------------------------|---------------------|--|--|--|
| <b>Back</b>                                | BMS Software            |                     |  |  |  |
| BMS-HOSxP                                  |                         | 9 9                 |  |  |  |
| BMS-iHOSxP                                 | 🚽 โปรแกรมที่ให้         | 2 0                 |  |  |  |
| BMS-HOSxP NHSO 21 File 2556 Export (32Bit) | Download                | จำนวนเวอร์ชัน 🛛 ₃ 🧕 |  |  |  |
| BMS-HOSxP NHSO 21 File 2556 Export (64Bit) |                         | ของโปรแกรม 🛛 🕫 📀    |  |  |  |
| BMS-Trend Analysis                         |                         | นั้นๆ 10            |  |  |  |
| BMS-MySQL Administrator (Install/Backup)   |                         | 10                  |  |  |  |
|                                            |                         |                     |  |  |  |

## 3.4 เลือก version ที่ต้องการ

| ← → C C cloud1.hosxp.net/\$                                          |                                   | ☆ K 🌘 | b 🗉 😹 E     |
|----------------------------------------------------------------------|-----------------------------------|-------|-------------|
| • Back                                                               | Software                          | (     | New release |
|                                                                      | HOSXP<br>Customer Support Channel |       |             |
| BMS-HOSxP                                                            |                                   |       |             |
| 3.55.9.21<br>Download : 638 QC Pass : 12 QC Failed : 14 Rating : 6.6 |                                   |       | 0           |
| 3.55.9.12                                                            |                                   |       | -           |
| Download : 841 QC Pass : 9 QC Failed : 19 Rating : 6.8               |                                   |       | Ø           |
| 3.55.9.7                                                             |                                   |       | 0           |
| Download : 418 QC Pass : 6 QC Failed : 22 Rating : 8.2               |                                   |       | 0           |
| 3.55.9.3                                                             |                                   |       | -           |
| Download : 440 QC Pass : 6 QC Failed : 19 Rating : 5.0               |                                   |       | Ø           |
| 3.55.8.30                                                            |                                   |       | 0           |
| Download : 593 QC Pass : 9 QC Failed : 13 Rating : 3.0               |                                   |       | 0           |
|                                                                      | BMS-HOSxP                         |       |             |

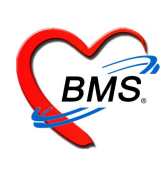

สามารถอ่าน Change Log เวอร์ชั่นที่เลือก Download มีอะไรปรับปรุงบ้าง ดังภาพ

| $\leftarrow$ $\Rightarrow$ C C cloud1.hosxp.net/\$ |                                                                                                    | ☆ K 🌀 | к 🐹           | Ξ |
|----------------------------------------------------|----------------------------------------------------------------------------------------------------|-------|---------------|---|
| <b>Back</b>                                        | HOSxP : 3.55.9.21                                                                                                    |       | <b>Q</b> Q.C. | Ì |
| Change Log                                         | - เพิ่มระบบ STI Counseling ในเมนูระบบงานอื่นๆ<br>- เพิ่มระบบ VCT Counseling ในเมนูระบบงานอื่นๆ<br>- ปรับปรุงระบบ VDT Counseling ในเมนูระบบงานอื่นๆ<br>- แก้ไข Bug MySQL Connection Component ที่ทำให้เกิด Key violation error โดยไม่ทราบสาเหตุ<br>(PSGetKeyFields)<br>- แก้ไข Bug ระบบงานแพทย์แผนไทย OPD / IPD<br>Rev.B<br>- ปรับปรุงระบบ Update รหัส icd10 /icd9 |       |               |   |
| Activated                                          | 3/10/2555 15:04:07                                                                                                    |       |               |   |
| Activation Key                                     | 512D428F6EA23C4FEB0F52FF57F3E5AE19175FEBC27CE381B374A9514F8CB4B790B81E8A0<br>F1EAEDF648722A97C41564A4EEFDB691FD17D43ED55BA34A05A                                                                                                    |       |               |   |
| Download history                                   | 2012-10-03 15:04:11                                                                                                    |       |               |   |
| Your Rating (0 = No rating)                        |                                                                                                    |       |               |   |
| Download                                           | E<br>Activate แจ้ง                                                                                                    |       |               |   |

#### 3.5 กดปุ่ม Activate จะได้ Activation Key ดังภาพ

ให้ Copy Activation Key ไว้เพื่อใช้ในกรณีที่ Offline ที่เครื่องไม่สามารถเชื่อมต่อ Internet ได้

| ← → C □ cloud1.hosxp.net/\$ |                                                                                                    | ☆ K 🌑 🖾 😹 ≡               |
|-----------------------------|----------------------------------------------------------------------------------------------------|---------------------------|
| <b>Back</b>                 | HO\$xP : 3.55.9.21                                                                                                    | ( a.c. )                  |
| Change Log                  | <ul> <li>เพิ่มระบบ STI Counseling ในเมนูระบบงานอื่นๆ</li> <li>เพิ่มระบบ VCT Counseling ในเมนูระบบงานอื่นๆ</li> <li>เพิ่มระบบ UAD Visit</li> <li>แก้ไข Bug MySQL Connection Component ที่ทำให้เกิด Key violation error โดยไม่<br/>(PSGetKeyFields)</li> <li>แก้ไข Bug ระบบงานแพทย์แผนไทย OPD / IPD</li> <li>Rev.B</li> <li>ปรับปรุงระบบ Update รหัส icd10 /icd9</li> </ul> | ทราบสาเหตุ<br>ivation Key |
| Activated                   | 3/10/2555 15:04:07                                                                                                    |                           |
| Activation Key              | 512D428F6EA23C4FEB0F52FF57F3E5AE19175FEBC27CE381B374A9514<br>F1EAEDF648722A97C41564A4EEFDB691FD17D43ED55BA34A05A                                                                                                    | F8CB4B790B81E8A0          |
| Download history            | 2012-10-03 15:04:11                                                                                                    |                           |
| Your Rating (0 = No rating) | 0 มีม Activate                                                                                                    | <b>-</b>                  |
| Download                    | Activate                                                                                                    | แจ้งปัญหา                 |

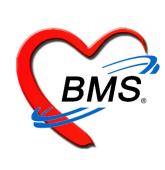

# 3.6 คลิ๊กปุ่ม Download เพื่อนำโปรแกรมไปติดตั้ง

| $\leftarrow$ $\Rightarrow$ C C cloud1.hosxp.net/\$ |                                                                                                    | S 🕺     | 🌀 街 | hav  | Ξ |
|----------------------------------------------------|----------------------------------------------------------------------------------------------------|---------|-----|------|---|
| <b>Back</b>                                        | HOSxP : 3.55.9.21                                                                                                    |         | Ø   | Q.C. | ŀ |
| Change Log                                         | - เพิ่มระบบ STI Counseling ในเมนูระบบงานอื่นๆ<br>- เพิ่มระบบ VCT Counseling ในเมนูระบบงานอื่นๆ<br>- ปรับปรุงระบบ Jnมิด Visit<br>- แล้ไข Bug MySQL Connection Component ที่ทำให้เกิด Key violation error โดยไม่ทราบสาเหตุ<br>(PSGetKeyFields)<br>- แล้ไข Bug ระบบงานแพทย์แผนไทย OPD / IPD<br>Rev B<br>- ปรับปรุงระบบ Update รหัส icd10 /icd9 |         |     |      |   |
| Activated                                          | 3/10/2555 15:04:07                                                                                                    |         |     |      |   |
| Activation Key                                     | 512D428F6EA23C4FEB0F52FF57F3E5AE19175FEBC27CE381B374A9514F8CB4B790B81E8A0<br>F1EAEDF648722A97C41564A4EEFDB691FD17D43ED55BA34A05A                                                                                                    |         |     |      |   |
| Download Istory<br>ปุ่ม Download<br>Your Rating    | 012-10-03 15:04:11                                                                                                    |         |     |      |   |
| Doumland                                           | E Artista                                                                                                    | •       |     |      | - |
| Dominoad                                           | Acuvate                                                                                                    | แสงบญหา |     |      | • |

# คลิ๊กปุ่ม "Click here to download" อีกครั้ง

|                                                       | - ເທັນຮະນນ VCT Cc<br>- ນ້ຳນນ້ຽຈຮະນນ ນຳຄົນ<br>- ແก້ໄນ Bug MySQI<br>(PSGetKeyFields)<br>- ແก້ໄນ Bug ຮະນນຈາ<br>Rev.B<br>- ນ້ຳນນ້ຽຈຮະນນ Upd | unseling ในเมนูระบบงานอื่นๆ<br>๑ Visit<br>. Connection Component ที่ทำให้เกิด Key violation error โดยไม<br>นแพทย์แผนไทย OPD / IPD<br>ate รหัส icd10 /icd9 | ทราบสาเหตุ        |
|-------------------------------------------------------|----------------------------------------------------------------------------------------------------|----------------------------------------------------------------------------------------------------|-------------------|
| Activated                                             | 3/10/2555 15:04:0                                                                                                    | 7                                                                                                    |                   |
| Activation Key                                        | 512D428F6EA230<br>F1EAEDF648722                                                                                                    | C4FEB0F52FF57F3E5AE19175FEBC27CE381B374A951<br>A97C41564A4EEFDB691FD17D43ED55BA34A05A                                                                     | IF8CB4B790B81E8A0 |
| Download history                                      | 2012-10-03 15:04<br>2012-10-04 05:47<br>2012-10-04 05:50                                                                                |                                                                                                    |                   |
| Click here to download<br>Your Rating (0 = No rating) |                                                                                                    | aownioaa อกครง                                                                                                    |                   |
| S<br>Download                                         |                                                                                                    | ()<br>Activate                                                                                                    | ปี<br>แจ้งปัญหา   |

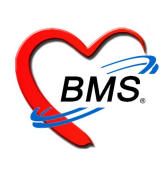

#### 4. แจ้งปัญหาการใช้งาน

 4.1 คลิ๊กที่ปุ่มแจ้งปัญหา จากหน้าจอ Download โปรแกรม หรือสามารถเข้าหน้าจอดังกล่าวได้โดยทำตาม ขั้นตอนข้อที่ 3.1 – 3.4

| • Back           |                                                                                                    | HOSxP : 3.55.9.21                                                                                                    | 🕑 Q.C.            |
|------------------|----------------------------------------------------------------------------------------------------|----------------------------------------------------------------------------------------------------|-------------------|
| Change Log       | <ul> <li>ເพิ่มระบบ STI Cour</li> <li>เพิ่มระบบ VCT Cot</li> <li>ปรับปรุงระบบ ปกปีด</li> <li>แก้ไข Bug MySoL</li> <li>(PSGetKeyFields)</li> <li>แก้ไข Bug ระบบงาว</li> <li>Rev B</li> <li>ปรับปรุงระบบ Upda</li> </ul> | iseling ในเมนูระบบงานอื่นๆ<br>unseling ในเมนูระบบงานอื่นๆ<br>a Visit<br>Connection Component ที่ทำให้เกิด Key violation error โดยไม่<br>นแพทย์แผนไทย OPD / IPD<br>ite รหัส icd10 /icd9 |                   |
| Activated        | 3/10/2555 15:04:07                                                                                                    | 7                                                                                                    |                   |
| Activation Key   | 512D428F6EA230<br>F1EAEDF6487224                                                                                                    | 24FEB0F52FF57F3E5AE19175FEBC27CE381B374A9514<br>A97C41564A4EEFDB691FD17D43ED55BA34A05A                                                                                                 | 4F8CB4B790B81E8A0 |
| Download history | 2012-10-03 15:04:<br>2012-10-04 05:47:<br>2012-10-04 05:50:                                                                                                    | 11<br>16<br>14                                                                                                    | ปุ่ม "แจ้งปัญหา"  |
| S<br>Download    |                                                                                                    | E<br>Activate                                                                                                    | +<br>แจ้งปัญหา    |

 4.2 จะปรากฏหน้าจอ "รายการแจ้งปัญหาการใช้งาน" อ่านรายละเอียดการแจ้งปัญหาจากท่านอื่นๆ ที่แจ้ง ปัญหาเข้ามา

เมื่อต้องการแจ้งปัญหา กดปุ่ม "แจ้งปัญหาการใช้งาน"

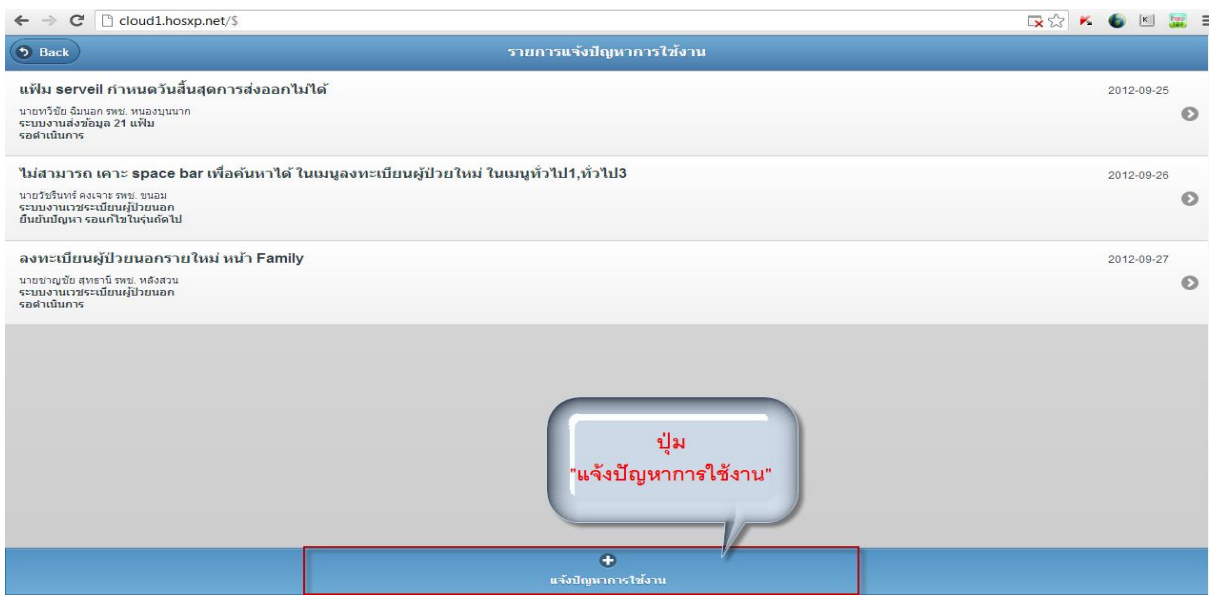

จัดทำโดย :ฝ่ายลูกค้าสัมพันธ์

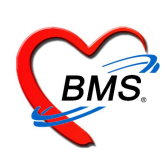

ใส่ข้อมูลปัญหาการใช้งาน ระบุ ระบบที่เกิดปัญหา , ชื่อปัญหา และ รายละเอียดปัญหา ลงข้อมูล เรียบร้อยแล้ว กดปุ่ม "บันทึกรายการ"

ทางผู้พัฒนา และเจ้าหน้าที่ของบริษัทฯ จะตรวจสอบปัญหาดังกล่าวและแจ้งสถานะกลับ ดังนี้

- รอดำเนินการ
- กำลังตรวจสอบปัญหา
- ตรวจสอบแล้วไม่พบปัญหา
- ยืนยันปัญหา รอแก้ไขในรุ่นถัดไป
- ยืนยันปัญหา ถูกแก้ไขแล้ว
- ไม่สามารถตรวจสอบปัญหาได้

| $\leftarrow \Rightarrow \mathbf{C}$ C cloud1.hosxp.net/\$ |                | <b>도</b> ☆ | κ 🌀    | к      | <b>2</b> E |
|-----------------------------------------------------------|----------------|------------|--------|--------|------------|
| • Back                                                    | ปัญหาการใช้งาน |            | C 1111 | โกรายก | 15         |
| ระบบที่เกิดปัญหา                                          | No Selection 📀 | )          |        |        |            |
| ขื่อปัญหา                                                 |                |            |        |        |            |
| รายละเอียดปัญหา                                           |                |            |        |        |            |
|                                                           |                |            |        |        |            |
|                                                           |                |            |        |        |            |
|                                                           |                |            |        |        |            |

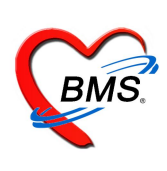

### 5. ระบบการ QC โปรแกรม

5.1 ทุกท่านสามารถเข้าไปอ่านการ Q.C. โปรแกรม HOSxP ได้จากปุ่ม "QC" ดังภาพ

| S Back           |                                                                                                    | HOSxP : 3.55.9.21                                                                                                    |                                | Q.C.)      |
|------------------|----------------------------------------------------------------------------------------------------|----------------------------------------------------------------------------------------------------|--------------------------------|------------|
| Change Log       | <ul> <li>เพิ่มระบบ STI Cou</li> <li>เพิ่มระบบ VCT Co</li> <li>ปรับปรุงระบบ ปกปีส</li> <li>แก้ไข Bug MySQL</li> <li>(PSGetKeyFields)</li> <li>แก้ไข Bug ระบบงา</li> <li>Rev.B</li> <li>ปรับปรุงระบบ Upda</li> </ul> | nseling ในเมนูระบบงานอื่นๆ<br>unseling ในเมนูระบบงานอื่นๆ<br>ด Visit<br>. Connection Component ที่ทำให้เกิด Key violation er<br>นแพทย์แผนไทย OPD / IPD<br>ate รหัส icd10 /icd9 | ror โดยไม่ทราบสาเ              |            |
| Activated        | 3/10/2555 15:04:07                                                                                                    | 7                                                                                                    |                                |            |
| Activation Key   | 512D428F6EA230<br>F1EAEDF648722/                                                                                                    | C4FEB0F52FF57F3E5AE19175FEBC27CE381B<br>A97C41564A4EEFDB691FD17D43ED55BA34AC                                                                                                   | 374A9514F8CB4B790B81E8A0<br>5A | E          |
| Download history | 2012-10-03 15:04<br>2012-10-04 05:47<br>2012-10-04 05:50                                                                                                    | :11<br>:16<br>:14                                                                                                    |                                |            |
| S<br>Download    |                                                                                                    | E<br>Activate                                                                                                    | แจ้งว่                         | +<br>ปัญหา |

5.2 ในระบบ Q.C. จะแจ้งปัญหาว่าในแต่ระบบในโปรแกรม HOSxP มีระบบใดที่มีปัญหาของเวอร์ชั่น

นั้นๆ บ้าง และมีปัญหาอย่างไร

| € ⇒ G  | 🗋 cloud1.hosxp.net/\$                                                                                                    |               |
|--------|----------------------------------------------------------------------------------------------------|---------------|
| D Back | Software Q.C. : BMS-HOSxP 3.55.9.21                                                                                                    |               |
| ×      | ระบบงานเวชระเบียนผู้ป่วยนอก 259/2555 19.41:<br>[ลภัสรดา ประหุมวงศ]                                                                                                    | <sup>26</sup> |
|        | 1. เมนูลงทะเบียนผู้ป่วยใหม่ Tab ลิ้ทธิ์การักษา เมื่อเลือกห้ามแก้ไขสิทธิ์การรักษา (ที่ระบบส่งครวจ) แล้ว เมื่อทำการแก้ไขสิทธิ์การรักษาที่ระบบส่งครวจสามารถแก้ไขสิทธิ์การรักษาของคนไขได้โดยกำหนดสิทธิ์การไข้งานดังนี้ ลงทะเบียน O |               |
|        | ระบบงานขักประวัติ 24/9/2555 12:50:<br>[หพัยวัดน์ ดันศิริ]                                                                                                    | 42<br>••      |
|        | ปัญหาจาก Version เดิม ## 3.55.9.21 ### ได้รับการแก้ไขเรียบร้อยแล้วตะ                                                                                                    |               |
|        | ระบบงานตรวจรักษา 240/2555 12:20:<br>[วนิดา ภารสถิตย์]                                                                                                    | 40            |
|        | บัญหาเดิมได้รับการแก้ไขเขียบร้อยแต้ว                                                                                                    |               |
|        | ระบบงานคลินิกพิเศษ 250/2555 11.42:<br>[อุไรรัดน์ ครูพิมาย]                                                                                                    | 04            |
|        | ทดสอบแล้วยังไม่พบปัญหาค่ะ                                                                                                    |               |
| ×      | ระบบงานทันตกรรม<br>[อุดมศักดิ์ ข่าวัส]                                                                                                    | 17            |
| _      | 1.หน้าจอทันตกรรมผู้ป่วยใน ใม่สามารถบันทึกรายการได้ กด แล้วหน้าจอ ใม่แสดงขึ้นมา เป็นหน้าต่างเป็ดขึ้นกระหรับขึ้นมาแล้วหน้าต่างก็หายไป เลือกวันที่ ใม่แสดงรายชื่อผู้ป่วยมารับบริการทันตกรรมผู้ป่วยในตาม วัน ต่องสลับ TAB OPD /    |               |
|        | ระบบงานน้องจ่ายยา 249/2555 11:20:<br>[ศีริมนต์ ศาสอน]                                                                                                    | 42            |
|        | ทดสอบแล้วไม่พบปัญหาการใช้งานดะ                                                                                                    |               |
|        | ระบบงานขันสูตร 22/9/2555 5.06:                                                                                                    | 19            |
|        | BMS-HOSxP 3.55.9.21                                                                                                    |               |

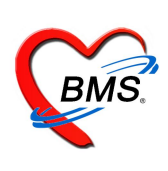

#### 6. วิธีการนำ Activation Key ไป Activation โปรแกรมเมื่อนำโปรแกรมไปใช้งาน

ทำการติดตั้งโปรแกรม version ใหม่ที่ได้ download มาจาก <u>http://cloud1.hosxp.net</u> เมื่อทำการ login เข้าใช้โปรแกรมแล้ว จะขึ้นหน้าจอเพื่อให้ทำการ activate โปรแกรม สามารถทำได้ 2 แบบคือ

 แบบ online กรณีเครื่องที่ทำการ Activation จะต้องมีการต่อ Internet ไว้ กรอกข้อมูลในช่อง "BMS User ID" และช่อง "Password" ให้ใช้ Login เดียวกับที่ใช้ download โปรแกรม จาก <u>http://cloud1.hosxp.net</u>

| BMSHOSxPProductActiva<br>BMS-HOSxP Proc | tionForm<br>luct Activation | Activation                                           |
|-----------------------------------------|-----------------------------|------------------------------------------------------|
|                                         | BMS User ID<br>Password     |                                                      |
| 0                                       | 1410                        | Activate                                             |
| Offline Activation                      | נה וס<br>≤http://clou<br>ะั | ogm ท เข logm ท<br>. <u>d1.hosxp.net&gt;</u> หลังจาก |
|                                         | ии с                        | lick ปุม Activate                                    |
|                                         |                             | Z Activate                                           |

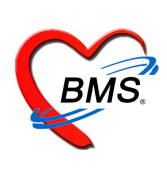

 แบบ Offline กรณีเครื่องที่ทำการ Activation <u>ไม่มี</u> การต่อ Internet ไว้ สามารถ copy key Activation ที่ได้จากการ กด Activation จากหน้า <u>http://cloud1.hosxp.net</u> (ตามคำอธิบายข้อที่ 3.5) และนำ key มาใส่ที่ในส่วนของการ Activation offline หลังจากนั้น กด ปุ่ม Activate

| BMSH0SxPProductActivationForm                                                                                                 |                                                       |                                                                                                    |                        |
|----------------------------------------------------------------------------------------------------|-------------------------------------------------------|----------------------------------------------------------------------------------------------------|------------------------|
| BMS-HOSxP Product Activation Activation                                                                                       | 0 Back                                                | HOSxP : 3.55.9.21                                                                                                    | Q QC.                  |
| Online activation Offline<br>BMS User ID<br>Password<br>Password<br>Offline Activation Copy Activation Key น้ำมา<br>ใส่ในช่อง | Change Log<br>Activated<br>Activation Key<br>Download | - เพิ่มระบา STI Courseing ในมารุกขมงานส์หา<br>- เพิ่มระบา VCT Courseing ในมารุกขมงานส์หา<br>- เทิ่มระบาม ปกลิ่ม Vist<br>- เกิมระบาม ปกลิ่ม Vist<br>- เกินร้าย Bug หรือบางรามมากขั้นหาราย<br>- มาใน Bug ระบามรามมากขั้นหาราย<br>- มาใน Bug ระบามรามมากขั้นหาราย<br>- มาใน Bug ระบามรามมากขั้น<br>- มาใน Bug ระบามรามมากขั้น<br>- มาใน Bug ระบามรามมากขั้น<br>- มาใน Bug ระบามรามมากขั้น<br>- มาใน Bug ระบามรามมากขั้น<br>- มาใน Bug ระบามรามมากขั้น<br>- มาใน Bug ระบามรามมากขั้น<br>- มาใน Bug ระบามรามมากขั้น<br>- มาใน Bug ระบามราม<br>- มาใน Bug ระบามราม<br>- มาใน Bug ระบามราม<br>- มาใน Bug ระบามราม<br>- มาใน Bug ระบามราม<br>- มาใน Bug ระบามราม<br>- มาใน Bug ระบามราม<br>- มาใน Bug ระบามราม<br>- มาใน Bug ระบามราม<br>- มาใน Bug ระบามราม<br>- มาใน Bug ระบามราม<br>- มาใน Bug ระบามรามมากขั้น<br>- มาใน Bug ระบามรามมากขั้น<br>- มาใน Bug ระบามรามากขั้น<br>- มาใน Bug ระบามรามมากขั้น<br>- มาใน Bug ระบามรามมากขั้น<br>- มาใน Bug ระบามรามมากขั้น<br>- มาใน Bug ระบามรามมากขั้น<br>- มาใน Bug ระบามรามากขั้น<br>- มาใน Bug ระบามรามมากขั้น<br>- มาใน Bug ระบามรามมากขั้น<br>- มาใน Bug ระบามรามมากขั้น<br>- มาใน Bug ระบามรามมากขั้น<br>- มาใน Bug ระบามรามมากขั้น<br>- มาใน Bug ระบามรามมากขั้น<br>- มาใน Bug ระบามรามมากขั้น<br>- | Copy Activation<br>Key |
| A8FC3D189221C50DBB1E4F6B7CFE16DRB68807242A7097A                                                                               | ,<br>Download                                         | C<br>Activate                                                                                                    | +<br>แจ้งปัญหา         |
| × Activate                                                                                                    |                                                       |                                                                                                    |                        |